# **Delivery Date**

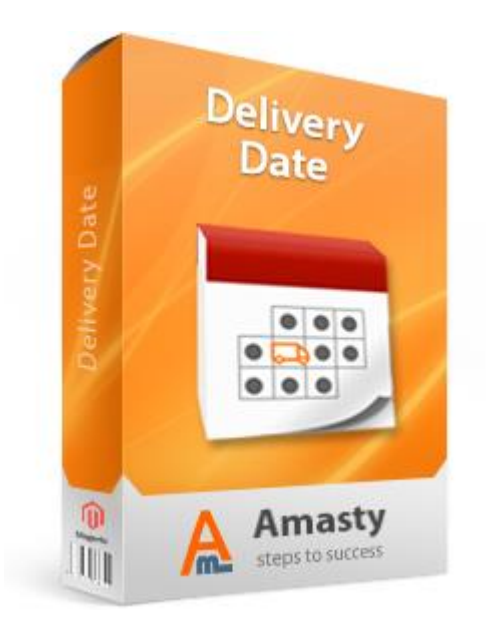

# Magento Extension User Guide

# **Official extension page:** <u>Delivery Date</u>

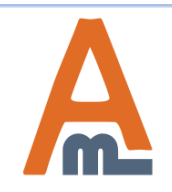

User Guide: <u>Delivery Date</u>

# **Table of contents:**

| 1.  | Delivery Date – General Settings                          |
|-----|-----------------------------------------------------------|
| 2.  | Delivery date, time and comments field12                  |
| 3.  | Specify Minimal Delivery Interval for particular products |
| 4.  | Exceptions: Dates and Holidays                            |
| 5.  | Exceptions: Date Intervals                                |
| 6.  | Time Intervals                                            |
| 7.  | Extended Features                                         |
| 8.  | Delivery Date in Different Places                         |
| 8.  | Delivery Date – Confirmation Email                        |
| 9.  | Delivery Date – Invoice Email                             |
| 10. | Delivery Date – Invoice PDF                               |
| 11. | Delivery Date – Shipment PDF                              |

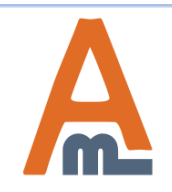

| De                               | livery Date                                  |                                                                                                    | Save Config                                                             |
|----------------------------------|----------------------------------------------|----------------------------------------------------------------------------------------------------|-------------------------------------------------------------------------|
| G                                | eneral                                       |                                                                                                    | You can manually switch of the                                          |
|                                  | Enabled                                      | Yes                                                                                                    | the extension work, please set<br>Enabled option to "NO"                |
|                                  | Disable Delivery On                          | Sunday                                                                                                    |                                                                         |
| To set up Delivery Date, pl      | lease go to:                                 | Monday<br>Tuesday                                                                                                    | At "Disable Delivery on" field,                                         |
| System > Configuration ><br>Date | Delivery                                     | Wednesday                                                                                                    | please choose day of the week for<br>which delivery won't be available. |
|                                  |                                              | Friday                                                                                                    |                                                                         |
|                                  |                                              | Saturday                                                                                                    |                                                                         |
|                                  | Minimal Dalivas Istanal                      |                                                                                                    |                                                                         |
|                                  | Minimal Delivery Interval                    | ▲ In days. Set to 0 to allow same day delivery.                                                                                | [STORE VIEW]                                                            |
|                                  | Minimal Delivery by Product                  | Product attribute code (type = Price).                                                                                         | [STORE VIEW]                                                            |
|                                  | Maximal Delivery Interval                    | ▲ In days                                                                                                    | [STORE VIEW]                                                            |
|                                  | Enabled `Disable Same Day<br>Delivery After` | No                                                                                                    | [STORE VIEW]                                                            |
|                                  | Enabled `Disable Next Day<br>Delivery After` | No                                                                                                    | [STORE VIEW]                                                            |
|                                  | Quota Per Day                                | 1<br>▲ Maximum number of deliveries per day. Set 0 to<br>unlimited                                                             | [GLOBAL]                                                                |
|                                  | Default Quota Per Time Interval              | Default Maximum number of time intervals per day. Set                                                                          | [GLOBAL]                                                                |
|                                  | Time Offset                                  | to unimited.      O hours (16:04)      Modify this only if you're getting incorrect time values.                               | [STORE VIEW]                                                            |
|                                  | Delivery Comment                             | You can learn more about our <a<br>href=http://demo.amasty.com/delivery-<br/>date/customer-service&gt;delivery service.</a<br> | [STORE VIEW]                                                            |

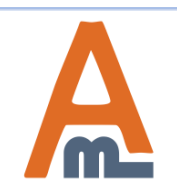

#### User Guide: <u>Delivery Date</u>

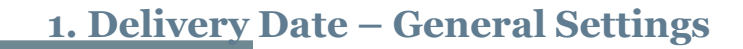

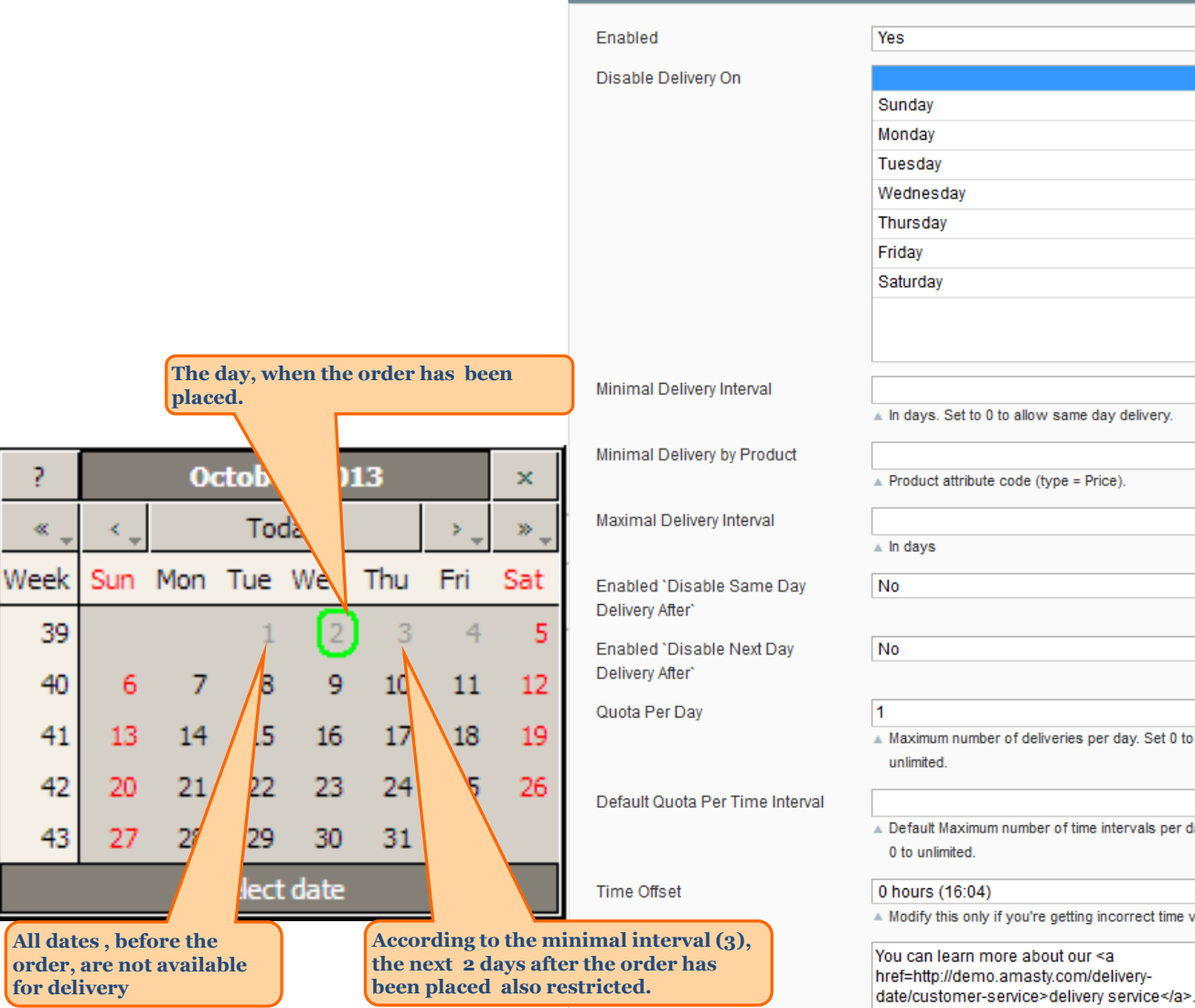

General

You can set up the minimal interval for delivery. For example, we will set 3 as minimal delivery interval. In this case the delivery won't be available In days, Set to 0 to allow same day delivery. for the same day when the order was placed and the next 2 days. All days Product attribute code (type = Price). and years before the order also will be restricted. --Maximum number of deliveries per day. Set 0 to Default Maximum number of time intervals per day. Set -Modify this only if you're getting incorrect time values. You can learn more about our <a

-

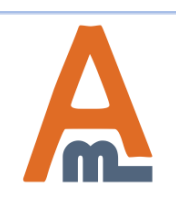

#### User Guide: Delivery Date

.

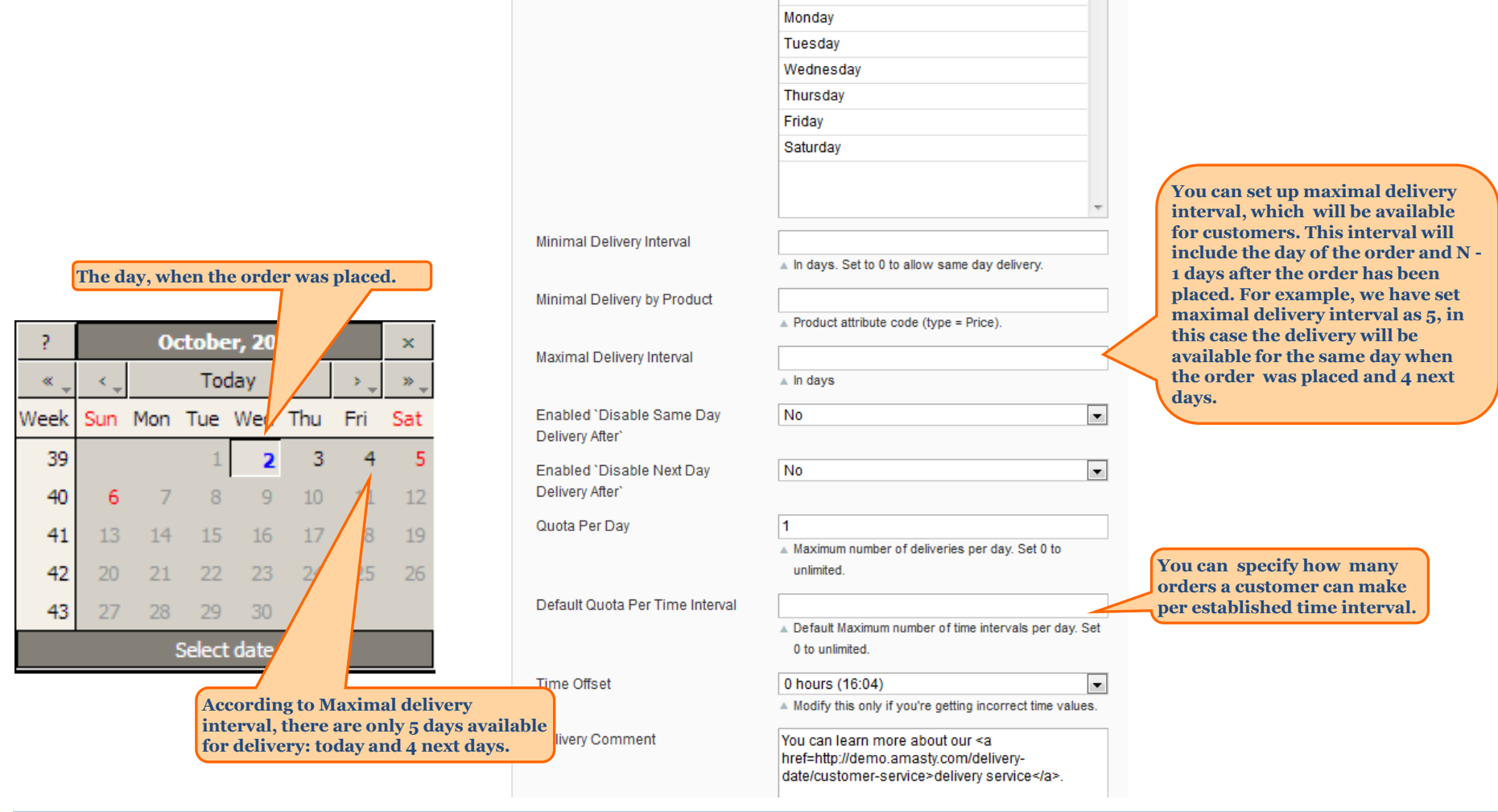

Yes

Sunday

General

Enabled

Disable Delivery On

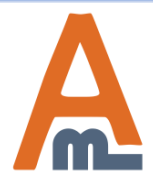

#### User Guide: Delivery Date

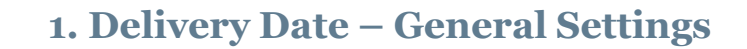

-

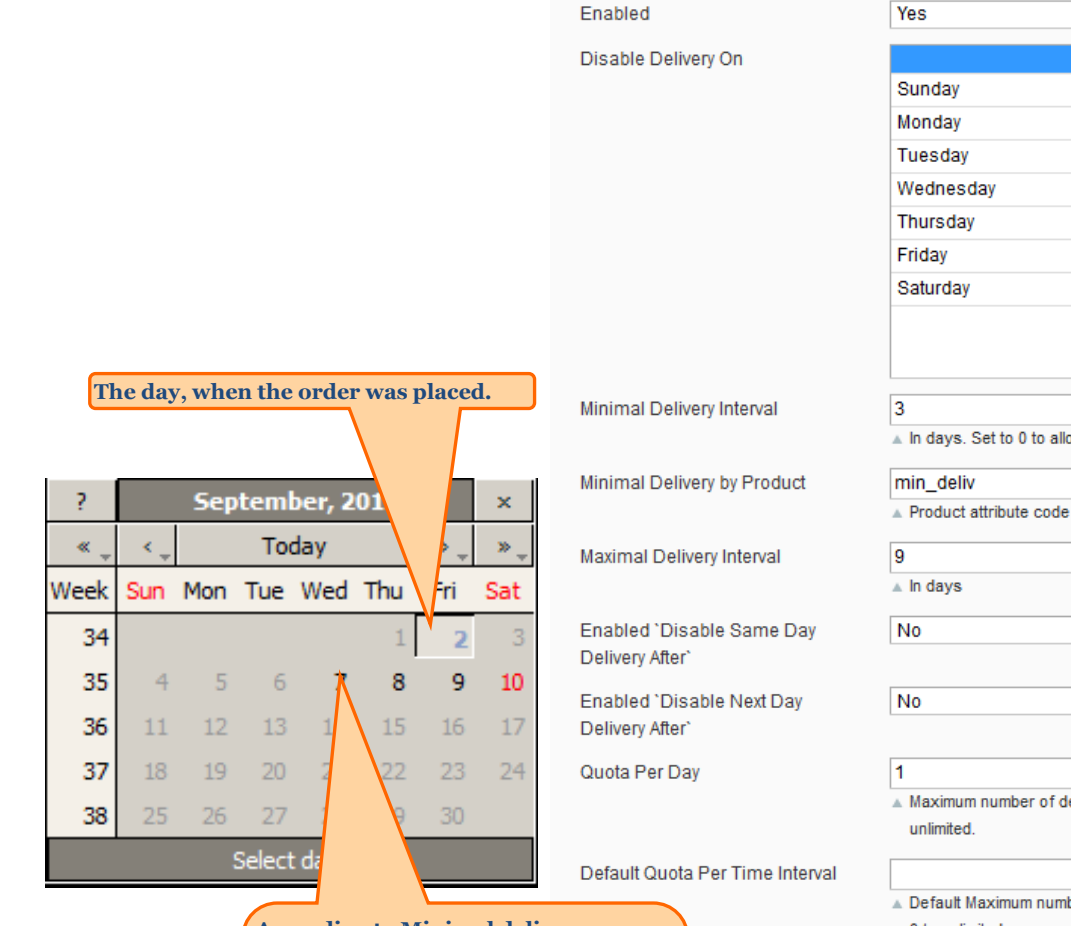

General

According to Minimal delivery interval [3], the delivery may be available on the 4rd day, but since we activated the Minimal Delivery by Product feature with value 5 (See <u>Page 16</u>), it will be available only on the sixth day. ▲ In days. Set to 0 to allow same day delivery. Product attribute code (type = Price). • -Maximum number of deliveries per day. Set 0 to Default Maximum number of time intervals per day. Set 0 to unlimited. 0 hours (16:04) Ŧ Modify this only if you're getting incorrect time values.

You can learn more about our <a href=http://demo.amasty.com/deliverydate/customer-service>delivery service</a>.

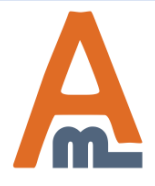

#### User Guide: Delivery Date

Support: http://amasty.com/contacts/

Apart from minimal and maximum intervals for all deliveries in general, you can activate a specific delivery interval for each product. Add an attribute and set a minimal amount of days this sort of product needs to be delivered (<u>See</u> <u>Page 12</u>)

It is also possible to restrict delivery for the same day as the order was placed

after a certain time period. We will set 10:00, in this case for the orders, which

were placed after 10:00 the delivery for the same day won't be available. Now it

is 15:01 and it means that all orders which will be placed can't be delivered

today.

#### **Delivery Date**

| General                         |                                                              |
|---------------------------------|--------------------------------------------------------------|
| Enabled                         | Yes                                                          |
| Disable Delivery On             |                                                              |
| ,                               | Sunday                                                       |
|                                 | Monday                                                       |
|                                 | Tuesday                                                      |
|                                 | Wednesday                                                    |
|                                 | Thursday                                                     |
|                                 | Friday                                                       |
|                                 | Saturday                                                     |
|                                 |                                                              |
|                                 |                                                              |
| Minimal Delivery Interval       |                                                              |
|                                 | ▲ In days. Set to 0 to allow same day delivery.              |
| Minimal Delivery by Product     |                                                              |
|                                 | Product attribute code (type = Price).                       |
| Maximal Delivery Interval       |                                                              |
|                                 | ▲ In days                                                    |
| Enabled `Disable Same Dav       | Yes                                                          |
| Delivery After`                 |                                                              |
| Disable Same Day Delivery After | 10 • : 00 • : 00 •                                           |
| Enabled `Disable Next Day       | No                                                           |
| Delivery After`                 |                                                              |
| Quota Per Day                   | 1                                                            |
|                                 | Maximum number of deliveries per day. Set 0 to<br>unlimited. |
| Default Quota Per Time Interval |                                                              |
|                                 | A Default Maximum number of time intervals per day.          |
|                                 | 0 to unlimited.                                              |
| Time Offset                     | 0 hours (16:04)                                              |
|                                 | Modify this only if you're getting incorrect time value      |

? October, 2 Today ~ Week Thu Fri Sun Mon Tue We 39 3 4 1 40 7 8 9 10 6 11 15 16 17 41 13 14 18

23

30

22

29

Select date

21

28

24

31

25

If we try to place the order at 15:03, according to the Delivery day settings, the same day delivery won't be available

A

42

43

20

27

for us

### User Guide: Delivery Date

Page 7

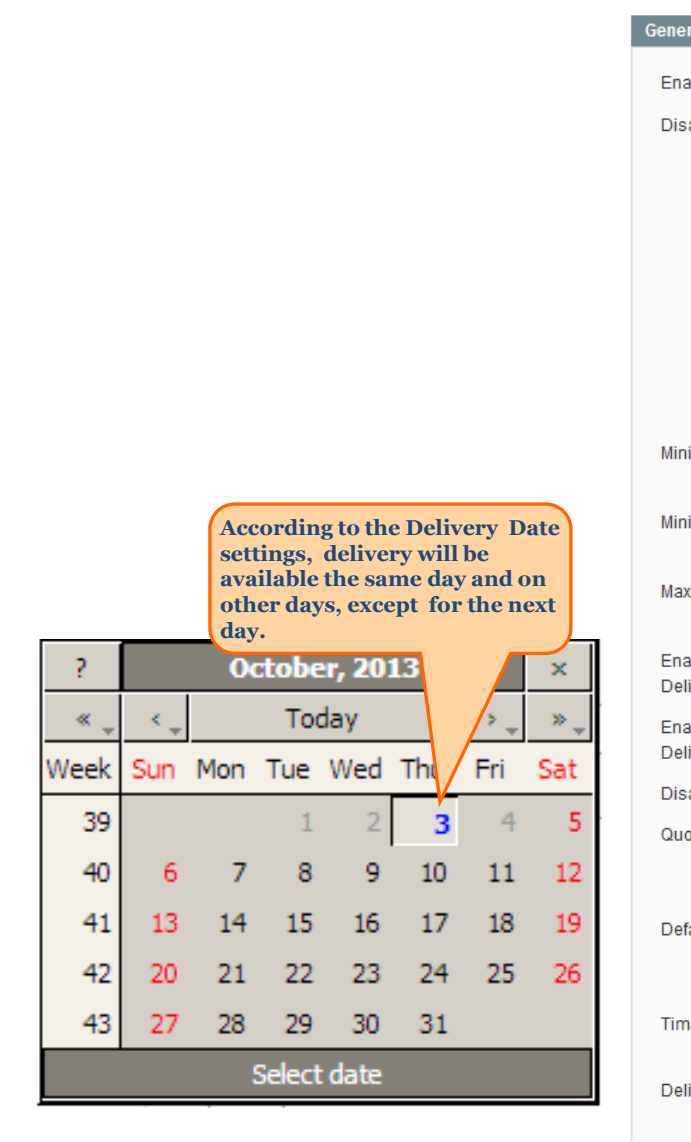

| eneral                          |                                                           |     |
|---------------------------------|-----------------------------------------------------------|-----|
| Enabled                         | Yes                                                       | •   |
| Disable Delivery On             |                                                           | -   |
| Disable Delivery On             | Sunday                                                    |     |
|                                 | Monday                                                    |     |
|                                 | Tuesday                                                   |     |
|                                 | Wednesday                                                 |     |
|                                 | Thursday                                                  |     |
|                                 | Friday                                                    |     |
|                                 | Saturday                                                  |     |
|                                 |                                                           |     |
|                                 |                                                           |     |
|                                 |                                                           | -   |
| Minimal Delivery Interval       |                                                           |     |
|                                 | In days. Set to 0 to allow same day delivery.             |     |
| Minimal Delivery by Product     |                                                           |     |
|                                 | Product attribute code (type = Price).                    |     |
| Maximal Delivery Interval       |                                                           |     |
|                                 | ▲ In days                                                 |     |
| Enabled 'Disable Same Day       | No                                                        | •   |
| Delivery After`                 |                                                           |     |
| Enabled `Disable Next Day       | Yes                                                       | • ' |
| Delivery After`                 |                                                           |     |
| Disable Next Day Delivery After | 06 - : 00 - : 00 -                                        |     |
| Quota Per Dav                   | 1                                                         | _   |
|                                 | Maximum number of deliveries per day. Set 0 to            |     |
|                                 | unlimited.                                                |     |
| Default Quota Per Time Interval |                                                           | _   |
|                                 | Default Maximum number of time intervals per day. Se      | et  |
|                                 | 0 to unlimited.                                           |     |
| Time Offset                     | 0 hours (16:04)                                           | •   |
|                                 | Modify this only if you're getting incorrect time values. |     |
| Delivery Comment                | You can learn more about our <a< td=""><td>_</td></a<>    | _   |
|                                 | href=http://demo.amasty.com/delivery-                     |     |
|                                 | date/customer-service>delivery service.                   |     |

It is also possible to restrict delivery for the next day as the order was placed after a certain time period. We will set 6:00, in this case for the orders, which were placed after 6:00 the delivery for the next day won't be available. Now it is 15:03 and it means that all order s which will be placed can't be delivered next day.

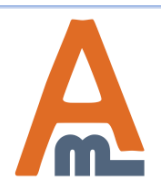

#### User Guide: Delivery Date

|                               | General                         |                                                                    |          |                                  |
|-------------------------------|---------------------------------|--------------------------------------------------------------------|----------|----------------------------------|
|                               | Enabled                         | Yes                                                                | 1        |                                  |
|                               |                                 |                                                                    |          |                                  |
|                               | Disable Delivery On             | Pundov                                                             |          |                                  |
|                               |                                 | Monday                                                             |          |                                  |
|                               |                                 | Tuesday                                                            |          |                                  |
|                               |                                 | Wednesday                                                          |          |                                  |
|                               |                                 | Thursday                                                           |          |                                  |
|                               |                                 | Friday                                                             |          |                                  |
|                               |                                 | Saturday                                                           |          |                                  |
|                               |                                 | Saturday                                                           |          |                                  |
|                               |                                 |                                                                    |          |                                  |
|                               |                                 |                                                                    |          |                                  |
|                               | Minimal Delivery Interval       |                                                                    |          |                                  |
|                               |                                 | ▲ In days. Set to 0 to allow same day delivery.                    |          |                                  |
|                               | Minimal Delivery by Product     |                                                                    |          |                                  |
|                               |                                 | A Product attribute code (type = Price).                           |          |                                  |
|                               | Maximal Delivery Interval       |                                                                    |          |                                  |
|                               |                                 | ⊾ In days                                                          |          |                                  |
|                               | Enabled 'Disable Same Day       | No                                                                 | 1        |                                  |
|                               | Delivery After`                 |                                                                    | 1        |                                  |
|                               | Enabled 'Disable Next Day       | No                                                                 | 1        |                                  |
|                               | Delivery After`                 |                                                                    | 1        |                                  |
| You can specify how many      | Quota Per Day                   | 1                                                                  |          |                                  |
| deliveries per day your store | dation of buy                   | <ul> <li>Maximum number of deliveries per day. Set 0 to</li> </ul> |          |                                  |
| can make. After your limit is |                                 | unlimited.                                                         |          |                                  |
| exceeded customers will be    | Default Quota Per Time Interval |                                                                    |          |                                  |
| shown this day as unavailable |                                 | ▲ Default Maximum number of time intervals per day. Set            |          |                                  |
| for delivery. c               |                                 | 0 to unlimited.                                                    |          |                                  |
|                               | Time Offset                     | 0 hours (16:04)                                                    | I It     | is possible to set a Time        |
|                               |                                 | -12 hours (04:04)                                                  | <b>O</b> | ffset. This will be added or     |
|                               | Delivery Comment                | -11 hours (05:04)                                                  | su su    | ıbtracted (when with the         |
|                               | Delivery Comment                | -10 hours (00.04)<br>-9 hours (07.04)                              | m m      | inus) to the current time.       |
|                               |                                 | -8 hours (08:04)                                                   | Ті       | ime Offset is applied to:        |
|                               |                                 | -7 hours (09:04)                                                   |          | Minimal Dalimary Internal        |
|                               |                                 | -6 hours (10:04)                                                   | 1.       | Minimal Delivery Interval;       |
|                               |                                 | -5 hours (11:04)                                                   | 2.       | Maximal Delivery Interval;       |
|                               |                                 | -4 hours (12:04)                                                   | 3.       | <b>Disable Same Day Delivery</b> |
|                               |                                 | -3 hours (13.04)                                                   | A1       | ftor                             |
|                               |                                 | -1 hour (15:04)                                                    | A        | Disable Marth D. D. P.           |
|                               |                                 | 0 hours (16:04)                                                    | 4.       | Disable Next Day Delivery        |
|                               |                                 | 1 hour (17:04)                                                     | A        | fter;                            |
|                               |                                 | 2 hours (18:04)                                                    |          |                                  |
|                               |                                 | 3 hours (19:04)                                                    |          |                                  |
|                               | Style of the Delivery Comment   | 4 hours (20:04)                                                    |          |                                  |
|                               |                                 | 5 nours (21:04)<br>6 hours (22:04)                                 |          |                                  |
|                               | Date Format                     | 7 hours (22:04)                                                    |          |                                  |
|                               |                                 | 110013 (23.04)                                                     |          |                                  |

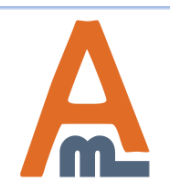

#### User Guide: <u>Delivery Date</u>

| This is the way how your comment                       | General                                      |                                                                                   |                                          |
|--------------------------------------------------------|----------------------------------------------|-----------------------------------------------------------------------------------|------------------------------------------|
| is" version of the comment.                            | Enabled                                      | Yes                                                                               |                                          |
|                                                        | Disable Delivery On                          | <u>^</u>                                                                          |                                          |
| Elat Pato                                              |                                              | Sunday                                                                            |                                          |
| rial Rate                                              |                                              | Monday                                                                            |                                          |
| Fixed \$5.00                                           |                                              | Wednesday                                                                         |                                          |
| You can learn more about our delivery service.         |                                              | Thursday                                                                          |                                          |
| Delivery Date *                                        |                                              | Friday                                                                            |                                          |
|                                                        |                                              | Saturday                                                                          |                                          |
| Delivery Time Interval                                 |                                              |                                                                                   |                                          |
| •                                                      | Minimal Delivery Interval                    |                                                                                   |                                          |
| Delivery Comments                                      | winimal Delivery Interval                    | ▲ In days. Set to 0 to allow same day delivery.                                   |                                          |
|                                                        | Minimal Delivery by Product                  |                                                                                   |                                          |
|                                                        |                                              | Product attribute code (type = Price).                                            |                                          |
|                                                        | Maximal Delivery Interval                    | - In days                                                                         |                                          |
|                                                        |                                              | a ii days                                                                         |                                          |
|                                                        | Enabled "Disable Same Day<br>Delivery After" | No                                                                                |                                          |
|                                                        | Enabled `Disable Next Day                    | No                                                                                |                                          |
|                                                        | Delivery After`                              |                                                                                   |                                          |
| Magento Notice                                         | Quota Per Day                                | 1                                                                                 |                                          |
|                                                        |                                              | <ul> <li>Maximum number of deliveries per day. Set 0 to<br/>unlimited.</li> </ul> |                                          |
|                                                        | Default Quota Per Time Interval              |                                                                                   |                                          |
| You can learn more about our <u>delivery service</u> . |                                              | ▲ Default Maximum number of time intervals per day. Set                           |                                          |
|                                                        |                                              | o to unlimited.                                                                   |                                          |
| Delivery Date *                                        | Time Offset                                  | U nours (16:04)      Modify this only if you're getting incorrect time values     |                                          |
|                                                        | Deliver: Comment                             |                                                                                   | It is possible to add any comment to the |
| Delivery Time Interval                                 | Delivery Comment                             | href=http://demo.amasty.com/delivery-                                             | delivery date.                           |
|                                                        |                                              | date/customer-service>delivery service.                                           | text field.                              |
|                                                        |                                              |                                                                                   | text netur                               |
| Delivery Comments                                      |                                              |                                                                                   |                                          |
|                                                        |                                              |                                                                                   |                                          |
|                                                        |                                              |                                                                                   |                                          |
|                                                        |                                              | h.                                                                                | You can choose between two types of      |
|                                                        |                                              | Visible for customers on checkout. HTML tags allowed.                             | 1. Magento Notice                        |
|                                                        | Style of the Delivery Comment                | Magento Notice 💌                                                                  | 2. As is                                 |
| 6                                                      | Date Format                                  | Year / Month / Day                                                                |                                          |

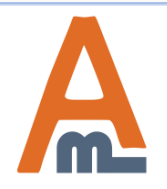

#### User Guide: <u>Delivery Date</u>

| Minimal Delivery Interval                    | ▲ In days. Set to 0 to allow same day deliverv.                                                                                |                                                                               |
|----------------------------------------------|----------------------------------------------------------------------------------------------------|-------------------------------------------------------------------------------|
| Minimal Delivery by Product                  |                                                                                                    |                                                                               |
|                                              | Product attribute code (type = Price).                                                                                         |                                                                               |
| Maximal Delivery Interval                    | ▲ In days                                                                                                    |                                                                               |
| Enabled `Disable Same Day<br>Delivery After` | No                                                                                                    |                                                                               |
| Enabled `Disable Next Day<br>Delivery After` | No                                                                                                    |                                                                               |
| Quota Per Day                                | 1<br>▲ Maximum number of deliveries per day. Set 0 to<br>unlimited.                                                            |                                                                               |
| Default Quota Per Time Interval              | <ul> <li>Default Maximum number of time intervals per day. Set</li> <li>0 to unlimited.</li> </ul>                             |                                                                               |
| Time Offset                                  | 0 hours (16:04)                                                                                                    |                                                                               |
| Delivery Comment                             | You can learn more about our <a<br>href=http://demo.amasty.com/delivery-<br/>date/customer-service&gt;delivery service.</a<br> | You can choo<br>format of 3 a<br>The date for<br>for columns<br>grids: holida |
|                                              | Visible for customers on checkout. HTML tags allowed.                                                                          | intervals,<br>And for field                                                   |
| Style of the Delivery Comment                | Magento Notice                                                                                                    | the editing p                                                                 |
| Date Format                                  | Year / Month / Day                                                                                                    | intervals.                                                                    |
|                                              | <ul> <li>Order of columns on admin grids and edit pages of the<br/>extension in the backend.</li> </ul>                        | <b>NOTE:</b> Date<br>in no way aff                                            |
| Notification Email Sender                    | General Contact                                                                                                    | output value                                                                  |
| Notification Email Template                  | Delivery Date Notification (Default Template fror                                                                              | hackend                                                                       |

You can choose any date format of 3 available. The date format is used for columns sorting on grids: holidays and date intervals, And for fields sorting on the editing pages of: holidays and date intervals. NOTE: Date format in no way affects the output values of the date field both on frontend and backend

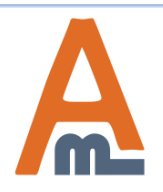

#### User Guide: Delivery Date

## 2. Delivery date, time and comments field

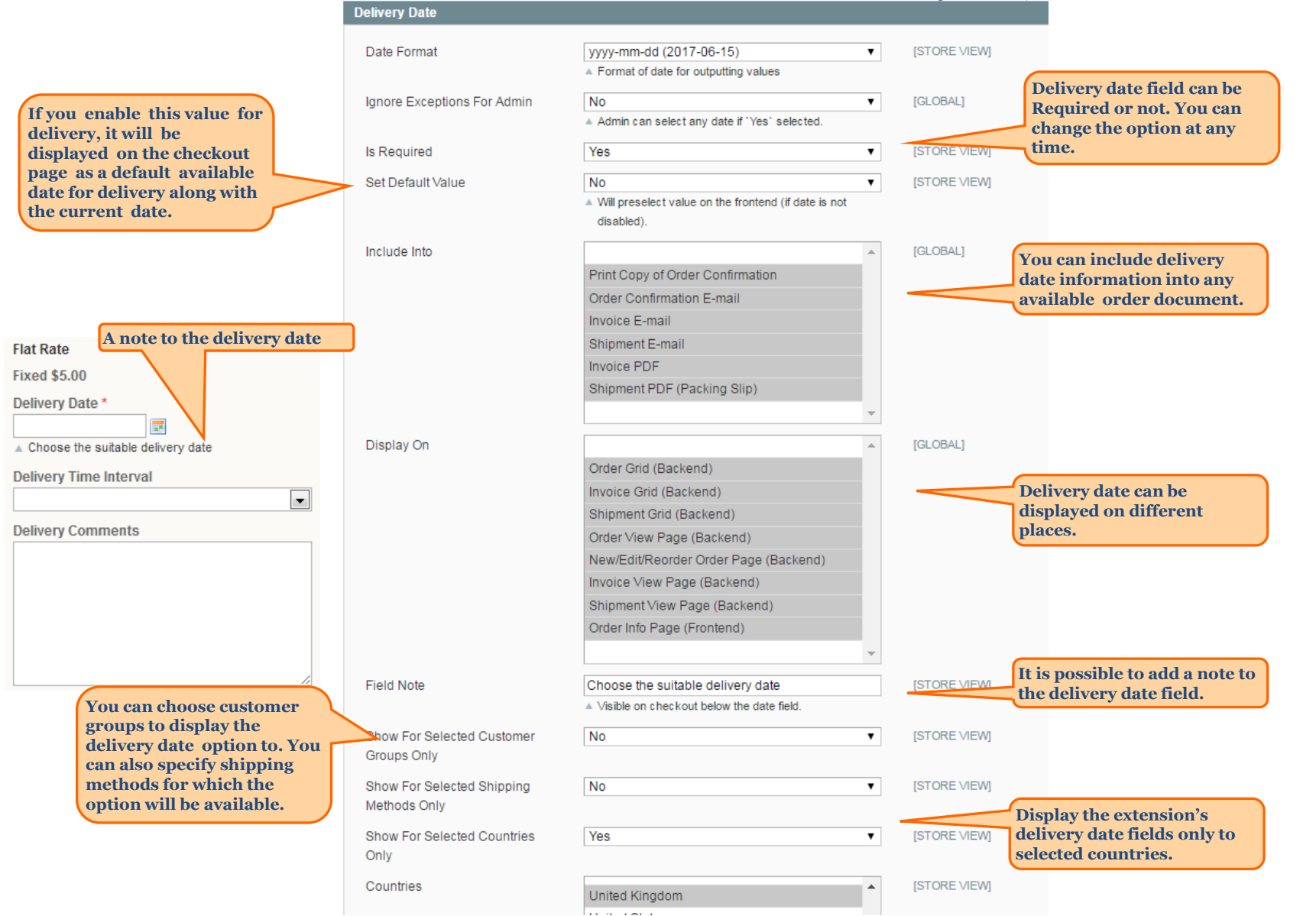

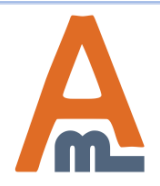

#### User Guide: Delivery Date

# 2. Delivery date, time and comments field

|                                              | Delivery Time                              |                                                                                    |   |                                                 |                                                      |
|----------------------------------------------|--------------------------------------------|------------------------------------------------------------------------------------|---|-------------------------------------------------|------------------------------------------------------|
|                                              | Enable Delivery Time                       | Yes                                                                                | Ŧ | [STORE VIEW]                                    |                                                      |
|                                              | Is Required                                | No                                                                                 | T | [STORE VIEW]                                    |                                                      |
| Delivery Time and<br>Comments Field have the | Include Into                               |                                                                                    |   | [GLOBAL]                                        |                                                      |
| same options as the                          |                                            | Print Copy of Order Confirmation                                                   |   |                                                 |                                                      |
| delivery date field set. Also                |                                            | Order Confirmation E-mail                                                          |   |                                                 |                                                      |
| you can disable/enable                       |                                            | Invoice E-mail                                                                     |   |                                                 |                                                      |
| Delivery Time and                            |                                            | Shipment E-mail                                                                    |   |                                                 |                                                      |
| Comments field.                              |                                            | Invoice PDF                                                                        |   |                                                 |                                                      |
|                                              |                                            | Shipment PDF (Packing Slip)                                                        |   |                                                 |                                                      |
|                                              | Display On                                 | Order Grid (Backend)                                                               | 4 | It is possible to<br>fields without<br>options. | o save these<br>selecting any                        |
|                                              |                                            | Invoice Grid (Backend)                                                             |   | (Prono.                                         |                                                      |
|                                              |                                            | Shipment Grid (Backend)                                                            |   |                                                 |                                                      |
|                                              |                                            | Order View Page (Backend)                                                          |   |                                                 |                                                      |
|                                              |                                            | New/Edit/Reorder Order Page (Backend)                                              |   |                                                 |                                                      |
|                                              |                                            | Invoice View Page (Backend)                                                        |   |                                                 |                                                      |
|                                              |                                            | Shipment View Page (Backend)                                                       |   |                                                 |                                                      |
|                                              |                                            | Order Info Page (Frontend)                                                         |   |                                                 |                                                      |
|                                              |                                            |                                                                                    | - |                                                 |                                                      |
|                                              | Field Note                                 |                                                                                    |   | [STORE VIEW]                                    |                                                      |
|                                              |                                            | ▲ Visible on checkout below the date field.                                        |   |                                                 |                                                      |
|                                              | Show For Selected Customer                 | No                                                                                 | T | [STORE VIEW]                                    |                                                      |
|                                              | Groups Only                                |                                                                                    |   |                                                 |                                                      |
|                                              | Show For Selected Shipping<br>Methods Only | No                                                                                 | ۲ | [STORE VIEW]                                    |                                                      |
| Display the extension's                      | Show For Selected Countries                | No                                                                                 | • | [STORE VIEW]                                    | Specify time offset relative                         |
| selected countries.                          | Only                                       |                                                                                    |   |                                                 | to current delivery time - a                         |
| bereeted countries.                          | Time Interval Offset for Same Dav          | 0                                                                                  |   | [STORE VIEW]                                    | time interval between                                |
|                                              | Delivery                                   | Minutes. Time between the current time and the first<br>time that can be selected. | t |                                                 | delivery time that can be<br>selected by a customer. |
|                                              | Disable Current Time Interval              | No                                                                                 | • | [STORE VIEW]                                    |                                                      |
|                                              |                                            | ▲ Disable time interval if current time with offset are                            |   |                                                 |                                                      |
|                                              |                                            | included into this time interval.                                                  |   |                                                 |                                                      |

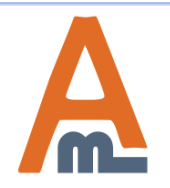

#### User Guide: <u>Delivery Date</u>

# 2. Delivery date, time and comments field

| Comments Field                                   |                                           |   |                            |                        |                              |             |
|--------------------------------------------------|-------------------------------------------|---|----------------------------|------------------------|------------------------------|-------------|
| Enable Comments Field                            | Yes                                       | • | [STORE VIEW]               |                        |                              |             |
| Is Required                                      | No                                        | • | [STORE VIEW]               |                        |                              |             |
| Limit for Comment                                | 0                                         |   | [STORE VIEW]               |                        |                              |             |
|                                                  | In symbols. Set zero if it is not needed. |   |                            |                        |                              |             |
| Delivery Time and                                |                                           |   | [GLOBAL]                   |                        |                              |             |
| Comments Field have the                          | Print Copy of Order Confirmation          |   |                            |                        |                              |             |
| same options as the delivery date field set Also | Order Confirmation E-mail                 |   |                            |                        |                              |             |
| you can disable/enable                           | Invoice E-mail                            |   |                            |                        |                              |             |
| Delivery Time and                                | Shipment E-mail                           |   |                            |                        |                              |             |
| Comments field.                                  | Invoice PDF                               |   |                            |                        |                              |             |
|                                                  | Shipment PDF (Packing Slip)               |   |                            |                        |                              |             |
|                                                  |                                           |   |                            |                        |                              |             |
|                                                  |                                           |   |                            |                        |                              |             |
|                                                  |                                           | - |                            |                        |                              |             |
| Display On                                       |                                           |   | [GLOBAL]                   |                        |                              |             |
| ,,                                               | Order Grid (Backend)                      |   |                            |                        |                              |             |
|                                                  | Invoice Grid (Backend)                    |   |                            |                        |                              |             |
|                                                  | Shipment Grid (Backend)                   |   |                            |                        | With the Delive              | ery Date    |
|                                                  | Order View Page (Backend)                 |   |                            |                        | extension, it is p           | o inform    |
|                                                  | New/Edit/Reorder Order Page (Backend)     |   |                            |                        | customers abou               | t the       |
|                                                  | Invoice View Page (Backend)               |   |                            |                        | upcoming delive              | ery.        |
|                                                  | Shipment View Page (Backend)              |   |                            |                        |                              |             |
|                                                  | Order Info Page (Frontend)                |   | Reminder                   |                        |                              |             |
|                                                  |                                           | - |                            |                        |                              |             |
| Field Nete                                       |                                           | _ | Enabled                    | Yes                    | T                            | [STORE VIEV |
| Field Note                                       | Visible on checkout below the date field  |   | Recipient Email Address    |                        |                              | ISTORE VIEW |
|                                                  |                                           |   |                            | Comma separated.       |                              |             |
| Show For Selected Customer                       | No                                        | • | Notification Email Conder  | Conorol Contact        | _                            | ISTORE VIEW |
| Groups Only                                      |                                           |   | Notification Email Sender  | General Contact        | •                            | ISTORE VIEV |
| Show For Selected Shipping                       | No                                        | ۲ | Notification Email Templat | te Delivery Date Remin | der (Default Template from 🔻 | [STORE VIEV |
| Methods Only                                     |                                           |   | Time Before                |                        |                              | [STORE VIEV |
| Show For Selected Countries                      | No                                        | • |                            | ▲ In hours.            |                              |             |
| Only                                             |                                           |   |                            |                        |                              |             |
| Only                                             |                                           |   |                            |                        |                              |             |

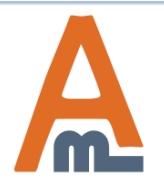

#### User Guide: <u>Delivery Date</u>

|                                                | Attribute Properties                                                | To create<br>Product,<br>Manage A | custom attributes for Minimal Deliv<br>please go to admin panel -> Catalog -<br>Attributes and click 'Add new attribu             | very Interval by<br>-> Attributes -><br>te' button. |                                                       |
|------------------------------------------------|---------------------------------------------------------------------|-----------------------------------|----------------------------------------------------------------------------------------------------|-----------------------------------------------------|-------------------------------------------------------|
|                                                | Attribute Code *                                                    |                                   | min_deliv<br>For internal use. Must be unique with no spaces.<br>Maximum length of attribute code must be less then 30<br>symbols | Specify a you like                                  | any attribute code<br>for the custom                  |
| Select 'Price' for Cata<br>Input Type setting. | Catalog Input Type for<br>wner<br>Default Value<br>alog<br>ue Value | Store                             | Price  No                                                                                                    | attribute<br>type this<br>extensio<br>section.      | e. You will need to<br>code in the<br>n configuration |
|                                                | Values Required<br>Input Validation for Sto<br>Apply To *           | re Owner                          | Not shared with other products  No  None  All Product Types                                                                       |                                                     |                                                       |

| Frontend Properties                         |                                                                                                    |
|---------------------------------------------|----------------------------------------------------------------------------------------------------|
| Use in Quick Search                         | No                                                                                                  |
| Use in Advanced Search                      | No                                                                                                  |
| Comparable on Front-end                     | No                                                                                                  |
| Use In Layered Navigation                   | No Can be used only with catalog input type Dropdown, Multiple Select and Price                     |
| Use In Search Results Layered<br>Navigation | No     ▼       ▲ Can be used only with catalog input type Dropdown,       Multiple Select and Price |

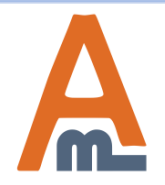

#### User Guide: Delivery Date

| Frontend Properties             |                                                                                                    |                              |
|---------------------------------|----------------------------------------------------------------------------------------------------|------------------------------|
| Lise in Quick Search            | No                                                                                                   |                              |
| Use III Quick Search            | 140                                                                                                  |                              |
| Use in Advanced Search          | No                                                                                                   |                              |
| Comparable on Front-end         | No                                                                                                   |                              |
| Use In Layered Navigation       | Filterable (with results)                                                                            |                              |
|                                 | <ul> <li>Can be used only with catalog input type Dropdown,<br/>Multiple Select and Price</li> </ul> |                              |
| Use In Search Results Layered   | No                                                                                                   |                              |
| Navigation                      | <ul> <li>Can be used only with catalog input type Dropdown,<br/>Multiple Select and Price</li> </ul> |                              |
| Use for Promo Rule Conditions   | No                                                                                                   |                              |
| Position                        | 0                                                                                                    |                              |
|                                 | A Position of attribute in layered navigation block                                                  |                              |
| Visible on Product View Page on | No                                                                                                   |                              |
| Front-end                       |                                                                                                    | Set this option to 'Yes' for |
| Used in Product Listing         | Yes                                                                                                  | attribute specified in th    |
|                                 | Depends on design theme                                                                              | Product' field (see page     |
| Used for Sorting in Product     | Yes                                                                                                  |                              |
| Listing                         | ▲ Depends on design theme                                                                            |                              |

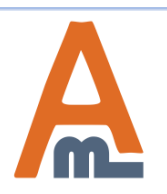

#### User Guide: Delivery Date

| (                             | 🔗 New Product               | Attribute             | ٩                  | Back Reset         | Save Attribute        | Save and Continue Edit |
|-------------------------------|-----------------------------|-----------------------|--------------------|--------------------|-----------------------|------------------------|
|                               | 🍚 If you do not sp          | ecify an option va    | lue for a specific | store view then th | ne default (Admin) va | lue will be used.      |
|                               | Manage Titles (Size         | e, Color, etc.)       |                    |                    |                       |                        |
|                               | Admin                       | Default Store<br>View | English            | Spanish            |                       |                        |
|                               | Minimal Delivery I          |                       |                    |                    |                       |                        |
|                               | ↑ Failed                    |                       |                    |                    |                       |                        |
| Specify the o<br>and save the | desired title<br>attribute. |                       |                    |                    |                       |                        |

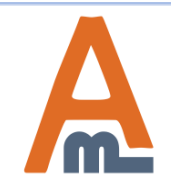

User Guide: <u>Delivery Date</u>

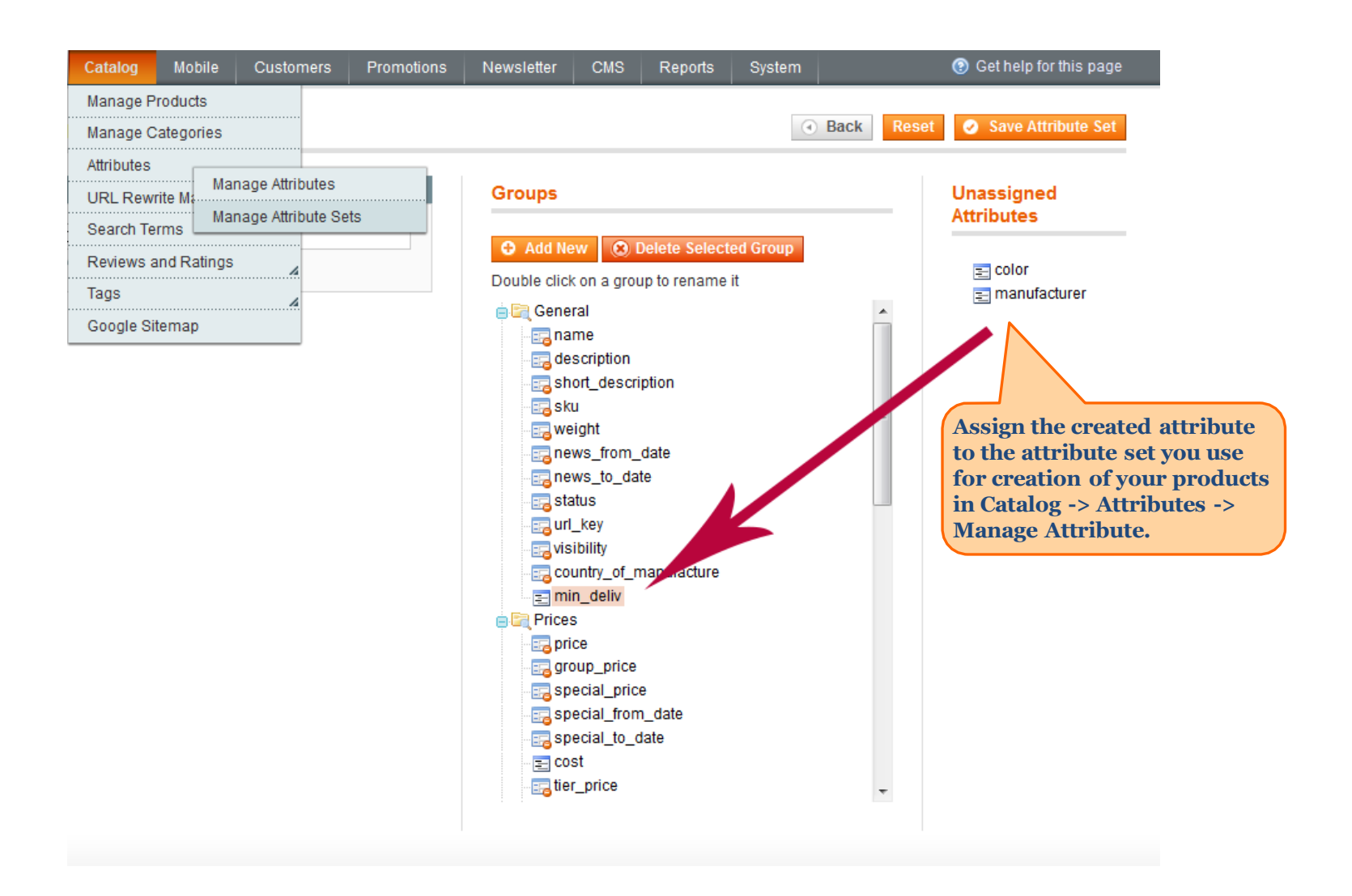

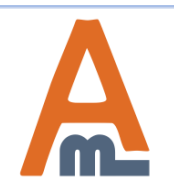

#### User Guide: Delivery Date

Page 18

|                                       | General                      | 🗢 Cr                                                                                                    | eate New Attribute |                                                      |
|---------------------------------------|------------------------------|----------------------------------------------------------------------------------------------------|--------------------|------------------------------------------------------|
|                                       | Name *                       | Samsung I8160 Galaxy Ace 2                                                                                                    | [STORE VIEW]       | Select a particular                                  |
| Go to Catalog -> Manage Product       | Description *                | The Galaxy Ace 2 enables users to enjoy efficient multi-tasking, screen transitions and graphics for various applications and games. HSPA 14.4 connectivity enhances the browsing performance and lets owners download content quickly and with minimal landines. 4 Gh of                                                                                                    |                    | product to set a<br>custom minimal<br>delivery date. |
| oo to cutulog > munage i rouner       |                              | internal storage means that films, photos and a huge range of<br>personal multimedia content can be easily stored, viewed and shared<br>whilst out and about, and a 1500 mAh battery means owners of the<br>Galaxy Ace 2 can spend hours using the device whenever they are on<br>the go.<br>Enhanced Samsung Hubs and ChatON services give users access to<br>the content and social connections they need irrespective of where<br>they are. The Music Hub gives access to over 13 million tracks at<br>WYSIWYG Editor |                    |                                                      |
|                                       | Short Description *          | Item Weight: 118 g<br>Boxed-product Weight: 907 g<br>Delivery Destinations: Visit the Delivery Destinations Help page to see<br>where this item can be delivered.<br>Find out more about our Delivery Rates and Returns Policy<br>Item model number: GT-I81600KABTU<br>ASIN: B007H74B11<br>Date first available at Amazon.co.uk: 6 Mar 2012                                                                                                    | [STORE VIEW]       |                                                      |
|                                       | 0//11*                       | WYSIWYG Editor                                                                                                    | you to set a mir   | imal delivery interval for                           |
|                                       | SKU                          | samsung-ace                                                                                                    | settings for all   | products.                                            |
|                                       | Weight *                     | 0.1500                                                                                                    |                    |                                                      |
|                                       | Set Product as New from Date |                                                                                                    |                    |                                                      |
|                                       | Set Product as New to Date   |                                                                                                    |                    |                                                      |
| the product settings go to Minimal    | Status *                     | Enabled                                                                                                    | SITE]              |                                                      |
| elivery Interval and set an amount of | URL Key                      | samsung-i8160-galaxy-ace-2                                                                                                    | STORE VIEW]        |                                                      |
| ays, the product's delivery needs to  |                              | Create Permanent Redirect for old URL                                                                                                    |                    |                                                      |
| oceea.                                | Visibility *                 | Catalog, Search                                                                                                    | [STORE VIEW]       |                                                      |
|                                       | Country of Manufacture       |                                                                                                    | [WEBSITE]          |                                                      |
|                                       | Minimal Delivery Interval    | 5.                                                                                                    | [GLOBAL]           |                                                      |
|                                       |                              |                                                                                                    |                    |                                                      |

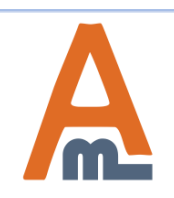

#### User Guide: Delivery Date

# 3. Exceptions: Dates and Holidays

If you need to add exceptions to delivery (dates and holidays), please go to: Sales > Delivery Date > Exceptions Working Days and Holidays

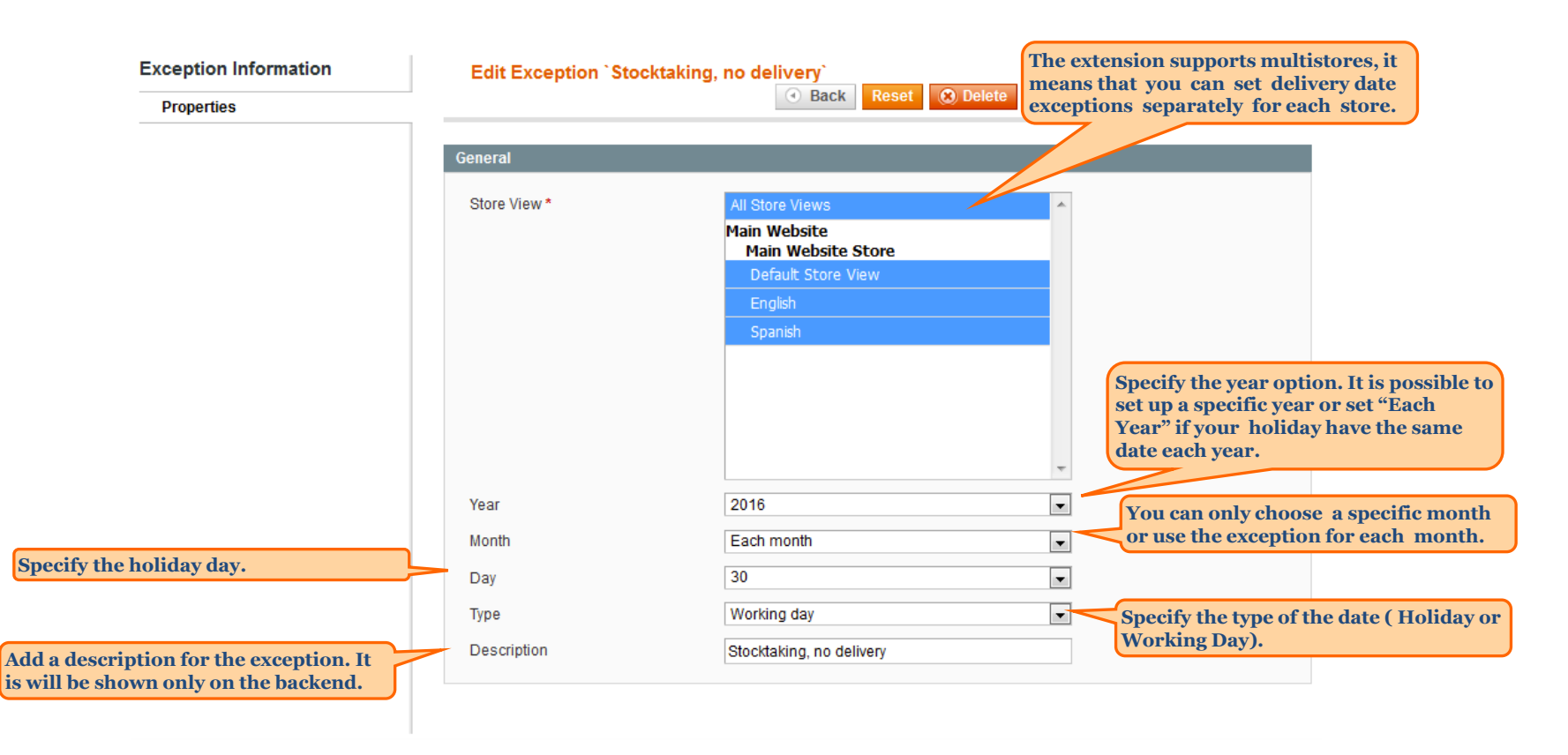

![](_page_19_Picture_3.jpeg)

#### User Guide: Delivery Date

Page 20

# 4. Exceptions: Date Intervals

If you need to add exceptions to delivery (date intervals), please go to: Sales > Delivery Date > Exceptions Date Intervals

![](_page_20_Figure_2.jpeg)

![](_page_20_Picture_3.jpeg)

#### User Guide: Delivery Date

Page 21

# 5. Time Intervals

You can also add a new time interval manually. To add a new time interval, please go to: Sales > Delivery Date > Time Intervals > Add New Time Interval

![](_page_21_Figure_2.jpeg)

![](_page_21_Picture_3.jpeg)

User Guide: Delivery Date

# 6. Time Intervals

If you need to add time intervals for delivery, please go to: Sales > Delivery Date > Time Intervals There are 2 options available

- 1. Add New Time Interval
- 2. Generate new time Interval

| Generation Setup                                                                                                    | Generate Time Intervals                                   |                                                                             | Back Reset @ Generate                                                                                        |
|----------------------------------------------------------------------------------------------------|-----------------------------------------------------------|-----------------------------------------------------------------------------|----------------------------------------------------------------------------------------------------|
| Configuration                                                                                                    |                                                           |                                                                             |                                                                                                    |
|                                                                                                    | Configuration                                             |                                                                             |                                                                                                    |
| Set "Starting Time" for generator. It will be<br>start point for generator and also it will be<br>beginning time at the first interval                                                                                                    | Store View *                                              | All Store Views<br>Main Website<br>Default Store View<br>English<br>Spanish |                                                                                                    |
| et "Ending Time" when the generation of time<br>ntervals should be stopped.                                                                                                    | Starting Time<br>Ending Time<br>Minutes Interval *        | 10 • : 00 • : 00 •<br>14 • : 00 • : 00 •<br>20                              | It is possible to use a generate<br>format, time intervals will be<br>generated according to this<br>format. |
| t is the starting position for the first interval.<br>Depending on these positions, time intervals<br>vill be sorted on the frontend.                                                                                                    | Format<br>Staring Value for Position<br>Step for Position | 05:00 - 06:00 (24 Hour Format)<br>1<br>1                                    |                                                                                                    |
| Step for Position will influence on the<br>difference among intervals positions . If<br>you specify Starting Value for position is 1<br>and Step for Position is 1. Your time<br>intevals will have the following view: 1, 2,<br>3, 4, 5, 6. | ]                                                         |                                                                             |                                                                                                    |

![](_page_22_Picture_5.jpeg)

#### User Guide: Delivery Date

Page 23

# 6. Extended Features

| Template Information |                                                                                                    |
|----------------------|----------------------------------------------------------------------------------------------------|
| Used Currently For   | System -> <u>Configuration</u> -> <u>Sales Emails</u> -> Order Comments -> Order Comment Email Template (GLOBAL)                                                                                                    |
| Template Name *      | Test Delivery Date                                                                                                    |
| Template Subject *   | {{var store.getFrontendName()}}: Order # {{var order.increment_id}} update                                                                                                    |
|                      | Insert Variable                                                                                                    |
| Template Content *   | valign="top">             valign="top">             valign="top">             valign="font-size:22px; font-weight:normal; line-height:22px; margin:0 0 11px 0;">Dear {{htmlescape var=\$order.ge             style="font-size:12px; line-height:16px; margin:0 0 10px 0;">             Your order # {{var order.increment_id}} has been<br><strong>{{var order.getStatusLabel()}}           Delivery Date: {{var order.deliverydate('date')}}           Delivery Date: {{var order.deliverydate('date')}}           Delivery Date: {{var order.deliverydate('date')}}           You can check the status of your order by <a href="{{stc&lt;/p&gt;         You can check the status of your order by &lt;a href=" p="" {{stc<="">         You can check the status of your order by <a 0="" 0;"="" 10px="" font-size:12px;="" href="{{stc&lt;/p&gt;         {{var comment}         style=" line-height:16px;="" margin:0="">{{var comment}         style="font-size:12px; line-height:16px; margin:0 0 10px 0;"&gt;{{var comment}         style="font-size:12px; line-height:16px; margin:0 0 10px 0;"&gt;{{var comment}         style="font-size:12px; line-height:16px; margin:0 0 10px 0;"&gt;{{var comment}         {{var comment}         style="font-size:12px; line-height:16px; margin:0 0 10px 0;"&gt;{{var comment}         {{var comment}</a></a></strong> |

You can use Delivery Date in the e-mail Templates {{var order.deliverydate('code')}}

#### Where 'code'

- 1. date
- 2. time
- 3. comment

![](_page_23_Picture_7.jpeg)

![](_page_23_Picture_8.jpeg)

# 6. Extended Features

```
$order = Mage::getModel('sales/order')->load($orderId);
$value = $order->deliverydate('comment');
```

You can use Delivery Date in PHP code \$value = \$order->deliverydate('code');

Where \$order is the order object

Where 'code'

- 1. date
- 2. time
- 3. comment

API

```
Values of delivery date are available via Magento API with
"sales_order.info" method. Works both via SOAP and XML-
RPC.
You can find the values by
salesOrderEntity = deliverydate
```

![](_page_24_Picture_10.jpeg)

![](_page_24_Picture_11.jpeg)

## Add New Role

| Roles Resources |                                                                       |
|-----------------|-----------------------------------------------------------------------|
| Resource Access | Custom 💌                                                              |
| Resources       | 😑 🔄 📝 Sales                                                           |
|                 | 😑 🔄 🔽 Orders                                                          |
|                 | 😑 🔄 🔽 Actions                                                         |
|                 | 🔄 🥅 Unhold                                                            |
|                 | 📑 🥅 Hold                                                              |
|                 | You can allow or restrict edit delivery date to different admin users |
|                 | Ship                                                                  |
|                 | Comment Comment                                                       |
|                 | 🔄 📝 Edit Delivery Date                                                |
|                 | 😑 🔄 🔽 Delivery Date                                                   |
|                 | Exceptions: Dates and Holidays                                        |
|                 | 🔄 🔽 Exceptions: Date Intervals                                        |
|                 | 🔄 🔽 Time Intervals                                                    |
|                 | Configuration                                                         |

![](_page_25_Picture_3.jpeg)

User Guide: <u>Delivery Date</u>

# 7. Delivery Date in different places

|                                                                                                    |           |                                                          |                           |              |              |             |                  |               | Delivery               | date can be sh    | own on order grid.     |
|----------------------------------------------------------------------------------------------------|-----------|----------------------------------------------------------|---------------------------|--------------|--------------|-------------|------------------|---------------|------------------------|-------------------|------------------------|
| 📑 Orde                                                                                                    | rs        |                                                          |                           |              |              |             |                  |               |                        |                   |                        |
| Page 1 of 1 pages   View 20 per page   Total 1 records found   New Order RSS<br>Select Visible   Unselect Visible   0 items selected |           |                                                          |                           |              |              |             |                  |               |                        |                   |                        |
|                                                                                                    | Order #   | Purchased From (Store)                                   | Purchased On              | Bill to Name | Ship to Name | G.T. (Base) | G.T. (Purchased) | Delivery Date | Delivery Time Interval | Delivery Comments | Status Action          |
| Any 💌                                                                                                    |           |                                                          | From: 📰                   |              |              | From:       | From:            | From: 📰       |                        |                   |                        |
|                                                                                                    |           |                                                          | To: 📰                     |              |              | To:         | To:              | To: 📰         |                        |                   |                        |
|                                                                                                    | 100000001 | Main Website<br>Main Website Store<br>Default Store View | Oct 3, 2013 1:41:04<br>AM | Jim Karlitt  | Jim Karlitt  | \$205.00    | \$205.00         | Oct 4, 2013   |                        |                   | Processing <u>View</u> |

|                                                    |                                                   |           |                        |              |        |          | Delivery      | date can be sho        | wn on invoice     | grid.     |
|----------------------------------------------------|---------------------------------------------------|-----------|------------------------|--------------|--------|----------|---------------|------------------------|-------------------|-----------|
| 🗐 Invoices                                         |                                                   |           |                        |              |        |          |               |                        |                   |           |
| Page 🔹 🚹 🕞 of 1 pages   View 20                    | <ul> <li>per page   Total 1 records fo</li> </ul> | und       |                        |              |        |          |               |                        | 🕞 Export          | to: CSV 💌 |
| Select Visible   Unselect Visible   0 items select | cted                                              |           |                        |              |        |          |               |                        | Actions           | Submit    |
| Invoice #                                          | Invoice Date                                      | Order #   | Order Date             | Bill to Name | Status | Amount   | Delivery Date | Delivery Time Interval | Delivery Comments | Action    |
| Any 💌                                              | From: 📰                                           |           | From: 📰                |              | -      | From:    | From: 📰       |                        |                   |           |
|                                                    | То: 📰                                             |           | То: 📰                  |              |        | To:      | To: 📰         |                        |                   |           |
| 10000001                                           | Oct 3, 2013 1:44:14 AM                            | 100000001 | Oct 3, 2013 1:41:04 AM | Jim Karlitt  | Paid   | \$205.00 | Oct 4, 2013   |                        |                   | View      |

![](_page_26_Figure_3.jpeg)

![](_page_26_Picture_4.jpeg)

#### User Guide: Delivery Date

# 7. Delivery Date in different places

#### Order View

#### 🚽 Order # 10000002 | Oct 4, 2013 3:22:32 AM

| Information               |                                  |                                          |                                 |                       |
|---------------------------|----------------------------------|------------------------------------------|---------------------------------|-----------------------|
| Invoices                  | Order # 10000002 (the order cont | firmation email was sent)                | Account Information             |                       |
| Credit Memos              | Order Date                       | Oct 4, 2013 3:22:32 AM                   | Customer Name                   | Jim Karlitt           |
| Shipments                 | Order Status                     | Pending                                  | Email                           | jim.karlitt@gmail.com |
| Comments History          | Purchased From                   | Main Website                             | Customer Croup                  | General               |
| Transactions              | Fuchased From                    | Main Website Store<br>Default Store View |                                 | General               |
|                           | Placed from IP                   | 87.252.238.217                           |                                 |                       |
|                           | Billing Address                  | Edi                                      | t Shipping Address              | <u>Edit</u>           |
|                           | Jim Karlitt                      |                                          | Jim Karlitt                     |                       |
|                           | test                             |                                          | test                            |                       |
|                           | test, Arizona, 34654             |                                          | test, Arizona, 34654            |                       |
|                           | United States                    |                                          | United States                   |                       |
|                           | T: 435654                        |                                          | T: 435654                       |                       |
|                           | Payment Information              |                                          | Shipping & Handling Information |                       |
|                           | Check / Money order              |                                          | Flat Rate - Fixed \$5.00        |                       |
|                           | Order was placed using USD       |                                          |                                 |                       |
| te can be shown on: Order | Delivery Date                    |                                          |                                 | <u>Edit</u>           |
| ice View, Shipment View   | Delivery Date                    | Oct 05, 2013                             |                                 |                       |
|                           | Delivery Time Interval           | 10:00 pm - 10:25 pm                      |                                 |                       |
|                           | Delivery Comments                | Waiting for the item                     |                                 |                       |

![](_page_27_Picture_4.jpeg)

![](_page_27_Picture_5.jpeg)

#### User Guide: Delivery Date

# 7. Delivery Date in different places

| Order #100000002 - Pending                                                                    |                                                                 |                                                                                                  |                           | Reord    | er   <u>Print Order</u>          |                                 |
|-----------------------------------------------------------------------------------------------|-----------------------------------------------------------------|--------------------------------------------------------------------------------------------------|---------------------------|----------|----------------------------------|---------------------------------|
| About This Order: Order Information                                                           |                                                                 |                                                                                                  |                           |          |                                  |                                 |
| rder Date: October 4, 2013                                                                    |                                                                 |                                                                                                  |                           |          |                                  |                                 |
| Shipping Address<br>Jim Karlitt<br>test<br>test, Arizona, 34654<br>United States<br>T: 435654 | Shippi<br>Flat Ral<br>Delive<br>Delivery<br>Delivery<br>Waiting | ng Method<br>te - Fixed<br>ry Date<br>( Date:<br>( Time Interval:<br>( Comments:<br>for the item | Oct 5, 2013<br>10:00 pm - | 10:25 pm | Delivery date o<br>iew page (fro | can be shown on order<br>ntend) |
| Billing Address<br>Jim Karlitt<br>test<br>test, Arizona, 34654<br>United States<br>T: 435654  | Payme<br>Check /                                                | e <b>nt Method</b><br>Money order                                                                |                           |          |                                  |                                 |
| ems Ordered                                                                                   |                                                                 |                                                                                                  |                           |          |                                  |                                 |
| Product Name                                                                                  |                                                                 | SKU                                                                                              | Price                     | Qty      | Subtotal                         |                                 |
| Samsung 18160 Galaxy Ace 2                                                                    |                                                                 | samsung-                                                                                         | \$200.00                  | Ordered: | \$200.00                         |                                 |

| Troductitumo               | 0110                | 11100    | acy        | oubtotui |
|----------------------------|---------------------|----------|------------|----------|
| Samsung 18160 Galaxy Ace 2 | samsung-<br>ace     | \$200.00 | Ordered: 1 | \$200.00 |
|                            |                     | \$200.00 |            |          |
|                            | Shipping & Handling |          |            | \$5.00   |
|                            |                     | Gra      | and Total  | \$205.00 |

![](_page_28_Picture_3.jpeg)

## User Guide: <u>Delivery Date</u>

| Delivery Date can be edit<br>after the order has been p | ed by admin<br>placed.<br>Edit Delivery Date For The | Order #10000002      | Back Reset | Save Delivery Date |
|---------------------------------------------------------|------------------------------------------------------|----------------------|------------|--------------------|
|                                                         | Delivery Date                                        |                      |            |                    |
|                                                         | Delivery Date *                                      | 10/5/13              |            |                    |
|                                                         | Delivery Time Interval                               | 10:00 pm - 10:25 pm  |            |                    |
|                                                         | Delivery Comments                                    | Waiting for the item |            |                    |
|                                                         |                                                      |                      |            |                    |
|                                                         |                                                      |                      |            |                    |
|                                                         |                                                      |                      |            |                    |
|                                                         |                                                      |                      |            |                    |
|                                                         |                                                      |                      |            |                    |

![](_page_29_Picture_2.jpeg)

![](_page_29_Picture_3.jpeg)

#### Create New Order for Dzmitry Smolik in Default Store View

### 7. Delivery Date in different places

![](_page_30_Picture_2.jpeg)

![](_page_30_Picture_3.jpeg)

#### User Guide: Delivery Date

Page 31

# 8. Delivery Date - Confirmation e-mail

#### Hello, Dzmitry Smolik

Thank you for your order from Main Website Store. Once your package ships we will send an email with a link to track your order. You can check the status of your order by <u>logging into your account</u>. If you have any questions about your order please contact us at <u>support@example.com</u> or call us at Monday - Friday, 8am - 5pm PST. Your order confirmation is below. Thank you again for your business.

#### Your Order #100000025 (placed on October 4, 2013 12:55:04 PM PDT)

| Billing Information:                                                                                      |         |                     | Payment Method:             |          |
|----------------------------------------------------------------------------------------------------|---------|---------------------|-----------------------------|----------|
| Dzmitry Smolik<br>Amasty<br>3-3-3 Dombrovskaja st.<br>Minsk, 220100<br>Belarus<br>T: <u>+375297785379</u> |         |                     | Check / Money order         |          |
| Shipping Information:                                                                                     |         |                     | Shipping Method:            |          |
| Dzmitry Smolik<br>Amasty<br>3-3-3 Dombrovskaja st.<br>Minsk, 220100<br>Belarus<br>T: <u>+375297785379</u> |         |                     | Flat Rate - Fixed           |          |
| Delivery Date:                                                                                            |         |                     |                             |          |
| Delivery Date:                                                                                            |         | Oct 11, 2013        |                             |          |
| Delivery Time Interval:                                                                                   |         | 10:25 AM - 10:45 AI | И                           |          |
| Delivery Comments:                                                                                        |         | Please knock to the | door, the bell do not work. |          |
|                                                                                                    |         |                     |                             |          |
| Item                                                                                                    | Sku     |                     | Qty                         | Subtotal |
| Table                                                                                                    | table01 |                     | 1                           | \$159.00 |
|                                                                                                    |         |                     | Subtotal                    | \$159.00 |
|                                                                                                    |         | Shi                 | pping & Handling            | \$5.00   |
|                                                                                                    |         |                     | Grand Total                 | \$164.00 |

![](_page_31_Picture_5.jpeg)

#### User Guide: Delivery Date

Page 32

#### Hello, Dzmitry Smolik

Thank you for your order from Main Website Store. You can check the status of your order by <u>logging into your account</u>. If you have any questions about your order please contact us at <u>support@example.com</u> or call us at Monday - Friday, 8am - 5pm PST.

#### Your Invoice #10000009 for Order #10000025

| Billing Information:                                                                                      |         |                     | Payment Method:               |          |
|----------------------------------------------------------------------------------------------------|---------|---------------------|-------------------------------|----------|
| Dzmitry Smolik<br>Amasty<br>3-3-3 Dombrovskaja st.<br>Minsk, 220100<br>Belarus<br>T: <u>+375297785379</u> |         |                     | Check / Money order           |          |
| Shipping Information:                                                                                     |         |                     | Shipping Method:              |          |
| Dzmitry Smolik<br>Amasty<br>3-3-3 Dombrovskaja st.<br>Minsk, 220100<br>Belarus<br>T: <u>+375297785379</u> |         |                     | Flat Rate - Fixed             |          |
| Delivery Date:                                                                                            |         |                     |                               |          |
| Delivery Date:                                                                                            |         | Oct 11, 2013        |                               |          |
| Delivery Time Interval:                                                                                   |         | 10:25 AM - 10:45 AI | И                             |          |
| Delivery Comments:                                                                                        |         | Please knock to the | e door, the bell do not work. |          |
|                                                                                                    |         |                     |                               |          |
| Item                                                                                                    | Sku     |                     | Qty                           | Subtotal |
| Table                                                                                                    | table01 |                     | 1                             | \$159.00 |
|                                                                                                    |         |                     | Subtotal                      | \$159.00 |
|                                                                                                    |         | Shi                 | pping & Handling              | \$5.00   |
|                                                                                                    |         |                     | Grand Total                   | \$164.00 |

![](_page_32_Picture_5.jpeg)

#### User Guide: Delivery Date

| Order # 100000025<br>Invoice # 10000009<br>Order Date: Oct 4, 2013 |                               |
|--------------------------------------------------------------------|-------------------------------|
| Sold to:                                                           | Ship to:                      |
| Dzmitry Smolik                                                     | Dzmitry Smolik                |
| Amasty                                                             | Amasty                        |
| 3-3-3 Dombrovskaja st. Minsk,                                      | 3-3-3 Dombrovskaja st. Minsk, |
| 220100                                                             | 220100                        |
| Belarus                                                            | Belarus                       |
| T: +375297785379                                                   | T: +375297785379              |
|                                                                    |                               |

| Payment Method      | Shipping Method:                |
|---------------------|---------------------------------|
| Check / Money order | Flat Rate - Fixed               |
|                     | (Total Shipping Charges \$5.00) |

| -   |       | -    |
|-----|-------|------|
| De  | iverv | Date |
| 200 | uvery | Date |

 Delivery Date::
 Oct 11, 2013

 Delivery Time Interval::
 10:25 AM - 10:45 AM

 Delivery Comments::
 Please knock to the door, the bell do not work.

| Products | SKU     | Price    | Qty                                               | Tax     | Subtotal |
|----------|---------|----------|---------------------------------------------------|---------|----------|
| Table    | table01 | \$159.00 | 1                                                 | \$0.00  | \$159.00 |
|          |         |          |                                                   |         |          |
|          |         |          | C14                                               | - 4 - 1 | 4150.00  |
|          |         |          | Subtotal:<br>Shipping & Handling:<br>Grand Total: |         | \$159.00 |
|          |         | Shippir  |                                                   |         | \$5.00   |
|          |         |          |                                                   |         | \$164.00 |

![](_page_33_Picture_6.jpeg)

#### User Guide: Delivery Date

## 11. Delivery Date – Shipment PDF

Order # 100000025 Packingslip # 100000022 Order Date: Oct 4, 2013 Sold to: Ship to: Dzmitry Smolik Dzmitry Smolik Amasty Amasty 3-3-3 Dombrovskaja st. Minsk, 3-3-3 Dombrovskaja st. Minsk, 220100 220100 Belarus Belarus T: +375297785379 T: +375297785379

| Payment Method      | Shipping Method:                |
|---------------------|---------------------------------|
| Check / Money order | Flat Rate - Fixed               |
|                     | (Total Shipping Charges \$5.00) |

| Delive                     | ery Date                                            |                                                                                        |         |
|----------------------------|-----------------------------------------------------|----------------------------------------------------------------------------------------|---------|
| Delive<br>Delive<br>Delive | ery Date::<br>ery Time Interval::<br>ery Comments:: | Oct 11, 2013<br>10:25 AM - 10:45 AM<br>Please knock to the door, the bell do not work. |         |
| Qty                        | Products                                            | SKU                                                                                    |         |
| 1                          | Ta                                                  | ble                                                                                    | table01 |

![](_page_34_Picture_4.jpeg)

![](_page_34_Picture_6.jpeg)

#### User Guide: Delivery Date

# Thank you!

Should you have any questions or feature suggestions, please contact us at:

http://amasty.com/contacts/

Your feedback is absolutely welcome!

![](_page_35_Picture_4.jpeg)

User Guide: <u>Delivery Date</u>